# TRASLADO DE PROGRAMA

# IMPORTANTE

• Solo puedes solicitar tu traslado de programa a otro del mismo nivel académico\* y de la misma especialidad.

\*Maestrías, diplomados y programas especializados.

# **REGISTRO DEL TRÁMITE**

Ingresa a **Intranet postgrado** con tu usuario y contraseña. Selecciona la opción **Gestión de Trámites > Formulario web de trámites** 

| 5 | Actualización de<br>Datos    | Actualice la información de sus datos<br>personales y laborales                      |
|---|------------------------------|--------------------------------------------------------------------------------------|
| 5 | Información<br>Académica EEG | Evalúa tu avance y desempeño académico                                               |
| 5 | Utilidades y Ayudas          | Encuentra aqui diversas utilidades y ayudas<br>para utilizar plenamente UPC Virtu@I. |
| 5 | E-silabo                     | Consulta de silabos.                                                                 |
| 5 | Servicios de<br>Impresión    | Encontrará las formas para digitalizar e imprimir<br>documentos                      |
| 5 | Gestión de Trámites          | Opciones que orientan al alumno en consultas<br>si bre trámites académicos           |

## Ingresa tu usuario y contraseña.

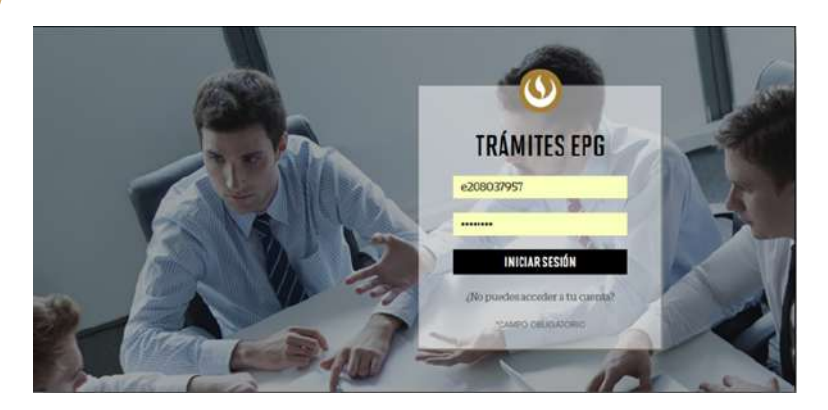

Actualizado a: octubre, 2019.

#### GESTIÓN DE TRÁMITES

| Calesolana. |   | Colocologo |   |
|-------------|---|------------|---|
| Seleccione  | ~ | Seleccione | ~ |

| Otro | númei | ro |  |  |
|------|-------|----|--|--|

| ORREO ALTERNATIVO PARA EL TRÁM | ITE |
|--------------------------------|-----|
| tro correo                     |     |

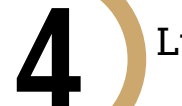

## Luego, selecciona "**Traslado de Programa**".

| Retiro temporal de programa | sin costo |
|-----------------------------|-----------|
| Retiro de asignatura        | sin costo |
| Traslado de programa        | sin costo |
| Devolución de pago          | sin costo |
| Constancia de no adeudo     | S/. 40.00 |

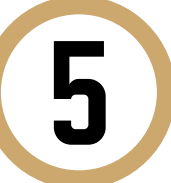

Una vez hecho esto, aparecerá un mensaje en donde se indica el plazo para la respuesta del trámite y otrás condiciones.

|   | aslado de programa                                                                                                    | sin costo                                                            |
|---|----------------------------------------------------------------------------------------------------|----------------------------------------------------------------------|
|   | Trámite que permite al alumno solicitar su tra<br>nivel académico, que resulte equivalente, deb<br>procedimientos vigentes a tal efecto. | aslado a otro programa del mism<br>viendo aplicarse los lineamientos |
| 0 | 15 días útiles                                                                                                    |                                                                      |
|   |                                                                                                    |                                                                      |

Indicar el programa al que desea trasladarse, respetando el mismo nivel académico, así como las equivalencias de ambos programas.

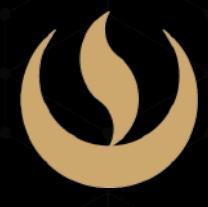

## 'en en nedio

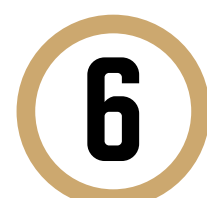

Indica el motivo por el cual efectúas la solicitud en el recuadro que figura al final del formulario. Luego, haz clic en "**Enviar solicitud**".

MOTIVO

| Viotivos laborales |  |
|--------------------|--|

Finalmente, aparecerá un mensaje indicando que realizaste correctamente tu solicitud.

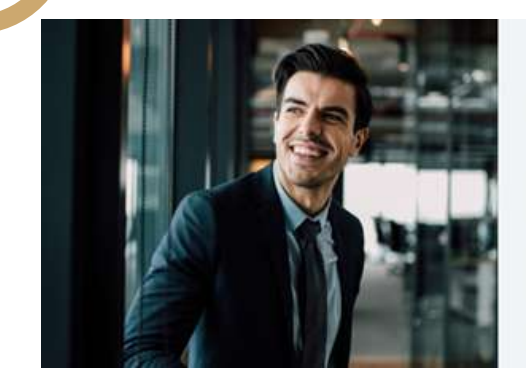

1Tu solicitud ha sido enviada! Solicitud Código: EPG-A-2019-2

Si cumples con los requisitos y condiciones para el trámite solicitado, recibirás un mail en tu correo UPC para realizar el pago a través de los bancos autorizados (inferbank, BCP o Scotabank).

Recuerda que tendrás 1 día útil para realizar el pago correspondiente, desde la recepción del correo de confirmación. Luego de éste plazo tu solicitud será anulada.

Importante: El plazo de atención del trámite se inicia desde el día hábil siguiente a la fecha de pago

Universidad Peruana de Ciencias Aplicadas

## CONDICIONES

- Ingresar el trámite no tiene costo.
- Esta solicitud será evaluada por el director del programa al que te dirijas.
- Ten en cuenta que los programas deben tener malla curricular similar; caso contrario, el trámite será rechazado.
- El director es quien revisará tu situación académica y realizará las equivalencias correspondientes.
- De proceder, se te notificará vía correo UPC si tienes un saldo a favor o un monto adicional por pagar, basándose en el costo actual del programa destino.

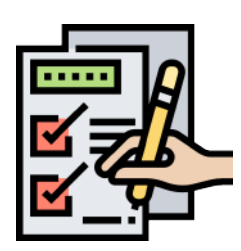